# Push to talk

© 2007 Nokia. Alle rechten voorbehouden.

Nokia, Nokia Connecting People, Nseries, Navi en N77 zijn handelsmerken of gedeponeerde handelsmerken van Nokia Corporation. Namen van andere producten en bedrijven kunnen handelsmerken of handelsnamen van de respectievelijke eigenaren zijn.

Nokia voert een beleid dat gericht is op voortdurende ontwikkeling. Nokia behoudt zich het recht voor zonder voorafgaande kennisgeving wijzigingen en verbeteringen aan te brengen in de producten die in dit document worden beschreven.

Onrechtmatige reproductie, overdracht, distributie of opslag van dit document of een gedeelte ervan in enige vorm zonder voorafgaande geschreven toestemming van Nokia is verboden.

VOOR ZOVER MAXIMAAL TOEGESTAAN OP GROND VAN HET TOEPASSELIKE RECHT, ZAL NOKIA OF EEN VAN HAAR LICENTIEHOUDERS ONDER GEEN OMSTANDIGHEID AANSPRAKELIJK ZIJN VOOR ENIG VERLIES VAN GEGEVENS OF INKOMSTEN OF VOOR ENIGE BIJZONDERE, INCIDENTELE OF INDIRECTE SCHADE OF GEVOLGSCHADE VAN WELKE OORZAAK DAN OOK.

DE INHOUD VAN DIT DOCUMENT WORDT ZONDER ENIGE VORM VAN GARANTIE VERSTREKT. TENZIJ VEREIST KRACHTENS HET TOEPASSELIJKE RECHT, WORDT GEEN ENKELE GARANTIE GEGEVEN BETREFFENDE DE NAUWKEURIGHEID, BETROUWBAARHEID OF INHOUD VAN DIT DOCUMENT, HETZIJ UITDRUKKELIK HETZIJ IMPLICIET, DAARONDER MEDE BEGREPEN MAAR NIET BEPERKT TOT IMPLICIETE GARANTIES BETREFFENDE DE VERKOOPBAARHEID EN DE GESCHIKTHEID VOOR EEN BEPAALD DOEL NOKIA BEHOUDT ZICH TE ALLEN TIJDE HET RECHT VOOR ZONDER VOORAFGAANDE KENNISGEVING DIT DOCUMENT TE WIJZIGEN OF TE HERROEPEN.

De beschikbaarheid van bepaalde producten, toepassingen en diensten voor deze producten kan per regio verschillen. Neem contact op met uw Nokia leverancier voor details en de beschikbaarheid van taalopties.

Sommige bewerkingen en functies zijn afhankelijk van de SIM-kaart en/of het netwerk, afhankelijk van MMS of afhankelijk van de compatibiliteit van apparaten en de ondersteunde inhoudsindelingen. Voor sommige diensten moet u extra betalen.

#### Netwerkdiensten

Om de telefoon te kunnen gebruiken, moet u zijn aangemeld bij een netwerkserviceprovider. Veel van de functies vereisen speciale netwerkfuncties. Deze functies zijn niet op alle netwerken beschikbaar. Er zijn ook netwerken waar u specifieke regelingen met uw serviceprovider moet treffen voordat u gebuik kunt maken van de netwerkdiensten. Uw serviceprovider kan u instructies geven en uitleggen hoeveel het kost. Bij sommige netwerken gelden beperkingen die het gebruik van netwerkdiensten negatief kunnen beïnvloeden. Zo bieden sommige netwerken geen ondersteuning voor bepaalde taalafhankelijke tekens en diensten.

Het is mogelijk dat op het apparaat vooraf bookmarks of koppelingen naar internetsites van derden zijn geïnstalleerd. Via het apparaat hebt u mogelijk ook toegang tot sites van derden. Sites van derden zijn niet verbonden met Nokia en Nokia ondersteunt deze sites niet en draagt er geen aansprakelijkheid voor. Als u ervoor kiest om deze sites te bezoeken, moet u voorzorgsmaatregelen treffen voor veiligheid en inhoud.

Voor andere belangrijke informatie over uw apparaat wordt u verwezen naar de gebruikershandleiding.

Versie 1 NL

### Push to talk

DVS (Push to talk, networkdienst) is een realtime spraak-via-IP-dienst die is geïmplementeerd in een pakketgegevensnetwerk. DVS biedt rechtstreekse gesproken communicatie die is verbonden met een druk op een toets. Gebruik DVS als u een gesprek wilt voeren met één persoon of een groep mensen.

Voordat u DVS kunt gebruiken, moet u het DVStoegangspunt en DVS-instellingen definiëren. Deze instellingen worden gewoonlijk via een speciaal SMSbericht verstrekt door de serviceprovider die de DVS-dienst aanbiedt. U kunt ook de Instelwizard voor configuratie gebruiken, als dit door uw netwerkserviceprovider wordt ondersteund. Voor meer informatie over Instelwizard raadpleegt u de handleidingen die beschikbaar zijn op de productondersteuningspagina's voor de Nokia N77 op www.nokia.com/support of op de lokale Nokia-website.

Druk op *s* en selecteer Instrum. > P2T.

Tijdens een DVS-gesprek spreekt de ene persoon terwijl de anderen luisteren via de ingebouwde luidspreker. De sprekers komen om de beurt aan het woord. Omdat slechts één groepslid kan spreken, is de maximale duur van een gespreksbeurt beperkt. De maximumduur is gewoonlijk ingesteld op 30 seconden. Neem contact op met uw

netwerkserviceprovider voor details over de duur van een gespreksbeurt.

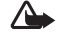

Waarschuwing: Houd het apparaat niet dicht bij uw oor wanneer de luidspreker wordt gebruikt, aangezien het volume erg luid kan zijn.

Telefoongesprekken hebben altijd voorrang op DVSactiviteiten.

#### Een DVS-toegangspunt definiëren

Bij veel serviceproviders moet u een internettoegangspunt gebruiken voor uw standaardtoegangspunt. Er zijn echter ook serviceproviders bij wie u een WAP-toegangspunt mag gebruiken. Neem voor meer informatie contact op met uw serviceprovider.

Als u geen WAP-verbinding hebt, moet u mogelijk contact opnemen met uw serviceprovider voor hulp bij het tot stand brengen van de eerste verbinding, of ga naar www.nokia.com/phonesettings.

#### **DVS-instellingen**

Druk op *f* en selecteer Instrum. > P2T > Opties > Instellingen.

Selecteer Gebr.instellingen en voer de volgende gegevens in:

Inkom. P2T-oproepen-Selecteer Melden als u een melding wilt ontvangen wanneer gesprekken binnenkomen. Selecteer Autom. accepteren als u wilt dat DVS-oproepen automatisch worden beantwoord. Selecteer Niet toegestaan als u wilt dat DVS-oproepen automatisch worden geweigerd.

**Toon P2T-oproep**—Selecteer **Ingesteld mt profiel** als u wilt dat de waarschuwingsinstelling voor inkomende DVS-oproepen gelijk is aan de waarschuwingsinstellingen voor inkomende oproepen die in het actieve profiel is gedefinieerd.

Toon terugbelverzoek–Selecteer een toon voor terugbelverzoeken.

**Toepassing starten**—Selecteer of u zich wilt aanmelden bij de DVS-dienst wanneer u het apparaat aanzet.

Standaardbijnaam–Voer de standaardbijnaam in, die andere gebruikers te zien krijgen. De serviceprovider heeft de mogelijkheid om deze optie te bewerken misschien uitgeschakeld op uw apparaat. Mijn P2T-adres tonen–Selecteer Bij 1-op-1-oproepn, Bij groepsoproepen, Bij alle oproepen, of Nooit. De serviceprovider heeft enkele van deze opties misschien uitgeschakeld op uw apparaat.

Mijn aanm.status wrgvn-Selecteer Ja als u wilt dat uw status wordt weergegeven of Nee als u wilt dat uw status wordt verborgen.

Selecteer Verbindingsinstellingen en voer de volgende gegevens in:

**Domein**—Voer de domeinnaam in die u van uw serviceprovider hebt gekregen.

Naam toegangspunt-Voer de naam van het DVStoegangspunt in. De naam van het toegangspunt is nodig om een verbinding te maken met het GSM/GPRS-netwerk.

Serveradres-Voer het IP-adres of de domeinnaam van de DVS-server in die u van uw serviceprovider hebt gekregen.

Gebruikersnaam–Voer de gebruikersnaam in die u van de serviceprovider hebt gekregen.

Wachtwoord–Voer indien nodig een wachtwoord in om een gegevensverbinding tot stand te brengen. Het wachtwoord, dat hoofdlettergevoelig is, wordt gewoonlijk verstrekt door de serviceprovider.

### Aanmelden bij DVS

Druk op *f*<sup>o</sup> en selecteer Instrum. > P2T. DVS meldt u automatisch aan bij de service wanneer u de toepassing start.

Wanneer de aanmelding is geslaagd, wordt verbinding gemaakt met de kanalen die actief waren toen de toepassing de laatste keer werd gesloten. Als de verbinding wordt verbroken, probeert het apparaat automatisch u opnieuw aan te melden tot u kiest om DVS af te sluiten.

### **DVS** afsluiten

Druk op *G* en selecteer Instrum. > P2T > Opties > Afsluiten. Push to Talk uitschakelen na sluiten

**toepassing?** wordt weergegeven. Selecteer Ja om u af te melden en de dienst te sluiten. Selecteer Nee als u wilt dat de toepassing op de achtergrond actief blijft. Als meerdere toepassingen zijn geopend en u van de ene toepassing naar de andere wilt schakelen, houdt u *G* ingedrukt.

#### Een een-op-een-gesprek voeren

Selecteer Opties > P2T-contacten.

Selecteer het contact waarmee u wilt spreken in de lijst en Opties > 1-op-1 praten. Houd 🥿 ingedrukt terwijl u praat. Laat 🕒 los als u klaar bent met spreken.

U kunt ook in de andere weergaven, bijvoorbeeld in de weergaven Contacten, L ingedrukt houden om met het contact te praten. U moet eerst het een-op-een-gesprek beëindigen voordat u een nieuw telefoongesprek kunt voeren. Selecteer Verbreken of druk op **C**.

Tip! Denk eraan dat u het apparaat tijdens een DVSgesprek vóór u moet houden zodat u het scherm kunt zien. Spreek in de richting van de microfoon en bedek de luidspreker niet met uw handen.

### Een een-op-een-gesprek beantwoorden

Druk op 🥿 om een een-op-een-gesprek te starten of op 🛥 om het gesprek te weigeren.

☆ Tip! U kunt een een-op-een- of groepsgesprek ook tot stand brengen vanuit Contacten. Selecteer Opties > DVS-opties > 1-op-1 oproep plaatsen or Groepsoproep plaatsen.

#### Een groepsgesprek voeren

Als u een groep wilt bellen, selecteert u Opties > P2T-contacten, markeert u de contacten die u wilt bellen en selecteert u Opties > P2T-grpsopr. plaatsen.

#### Abonneren om de aanmeldingsstatus van anderen

Als u zich wilt abonneren, of het abonnement wilt opzeggen op de DVS-aanmeldingsstatus van anderen, selecteert u Opties > P2T-contacten. Selecteer vervolgens het contact en kies Opties > Aanm.status weergvn of Aanm.status verbrgn.

#### Een terugbelverzoek verzenden

Ga in P2T-contacten naar de gewenste naam en selecteer Opties > Terugbelverz. verzndn.

#### Een terugbelverzoek beantwoorden

Als iemand u een terugbelverzoek verstuurt, wordt 1 nieuw terugbelverzoek in de stand-by modus weergegeven. Selecteer Tonen om Terugbelinbox te openen. Selecteer een contact en Opties > 1-op-1 praten om een een-op-een-gesprek te starten.

### Kanalen

U kunt deelnemen aan openbare, vooraf geconfigureerde kanalen. Openbare kanalen zijn toegankelijk voor iedereen die de URL van het kanaal kent.

Wanneer u bent verbonden met een kanaal en spreekt, kunnen alle leden die deelnemen aan het kanaal, u horen praten. Er kunnen maximaal vijf kanalen tegelijk actief zijn. Wanneer meer dan één kanaal actief is, selecteert u Wisselen om van kanaal te veranderen.

Selecteer Opties > P2T-kanalen.

Als u de eerste keer verbinding wilt maken met een openbaar, vooraf geconfigureerd kanaal, selecteert u Opties > Nieuw kanaal > Bestaand toevoegen. Wanneer u deelneemt aan een vooraf geconfigureerd kanaal, moet u een URL invullen voor het kanaal.

#### Uw eigen kanalen maken

Als u een nieuw, vooraf geconfigureerd kanaal wilt maken, selecteert u Opties > Nieuw kanaal > Nieuw maken.

U kunt uw eigen openbare kanalen maken, uw eigen kanaalnaam kiezen en leden uitnodigen. Deze leden kunnen andere leden uitnodigingen voor het openbare kanaal. U kunt ook privé-kanalen maken. Alleen gebruikers die door de gastheer zijn uitgenodigd, kunnen deelnemen aan en gebruik maken van privé-kanalen.

Definieer voor elk kanaal Kanaalnaam, Kanaalprivacy, Bijnaam in kanaal en Kanaalthumbnail (optioneel).

Wanneer u een kanaal hebt gemaakt, wordt u gevraagd of u kanaaluitnodigingen wilt verzenden. Kanaaluitnodigingen zijn tekstberichten.

#### Praten met een kanaal

Als u met een kanaal wilt praten nadat u zich hebt aangemeld bij een DVS-dienst, drukt u op L. U hoort een toon die aangeeft dat u toegang hebt gekregen.

Houd <u>ing</u>edrukt terwijl u praat. Laat <u>los</u> als u klaar bent met spreken.

Als u op een kanaal probeert te antwoorden door ingedrukt te houden terwijl een ander lid aan het woord is, wordt Wachten weergegeven. Laat Ios, wacht tot de andere persoon klaar is met praten, en druk nogmaals in wanneer de spreker klaar is. U kunt ook ingedrukt houden en wachten tot Spreek wordt weergegeven.

Wanneer u in een kanaal praat, krijgt de eerste persoon die L indrukt wanneer iemand ophoudt met praten, de volgende gespreksbeurt. Wanneer u het gesprek heeft beëindigd, selecteert Verbreken of drukt u op **C**.

Selecteer Opties > Actieve leden wanneer u een actief gesprek voert met een kanaal als u wilt zien wie op dat moment actief deelneemt aan een kanaal.

Als u nieuwe leden wilt uitnodigen voor een kanaal terwijl u met dat kanaal bent verbonden, selecteert u **Opties** > **Uitnodiging verzndn** om het uitnodigingsvenster te openen. U kunt alleen nieuwe leden uitnodigen als u de gastheer van een privé-kanaal bent of als het kanaal een openbaar kanaal is. Kanaaluitnodigingen zijn tekstberichten.

## Een kanaaluitnodiging beantwoorden

Selecteer Opties > P2T-kanaal opslaan als u een ontvangen kanaaluitnodiging wilt opslaan. Het kanaal wordt toegevoegd aan uw DVS-contacten in de kanaalweergave.

Wanneer u de kanaaluitnodiging hebt opgeslagen, wordt u gevraagd of u het kanaal wilt verbinden. Selecteer Ja om de weergave met DVS-sessies te openen. Uw apparaat meldt u aan bij de dienst als u nog niet bent aangemeld.

Als u de uitnodiging weigert of wist, wordt de uitnodiging opgeslagen in uw inbox met ontvangen berichten. Als u

later wilt deelnemen aan het kanaal, opent u het uitnodigingsbericht en slaat u de uitnodiging op. Selecteer Ja in het dialoogvenster om verbinding te maken met het kanaal.

#### Het DVS-logboek weergeven

Druk op  $\{g : en selecteer Instrum. > P2T > Opties > P2T-logboek. Het logboek bevat de volgende mappen: Gemiste opr., Ontvangen opr. en Gemkte opr..$ 

Als u een een-op-een-gesprek wilt starten vanuit P2T-logboek, drukt u op  $\$ .